#### WWW.TAICHUAN.COM

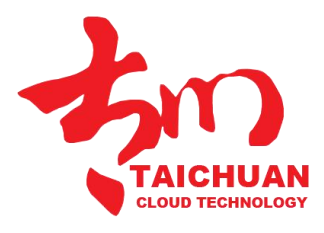

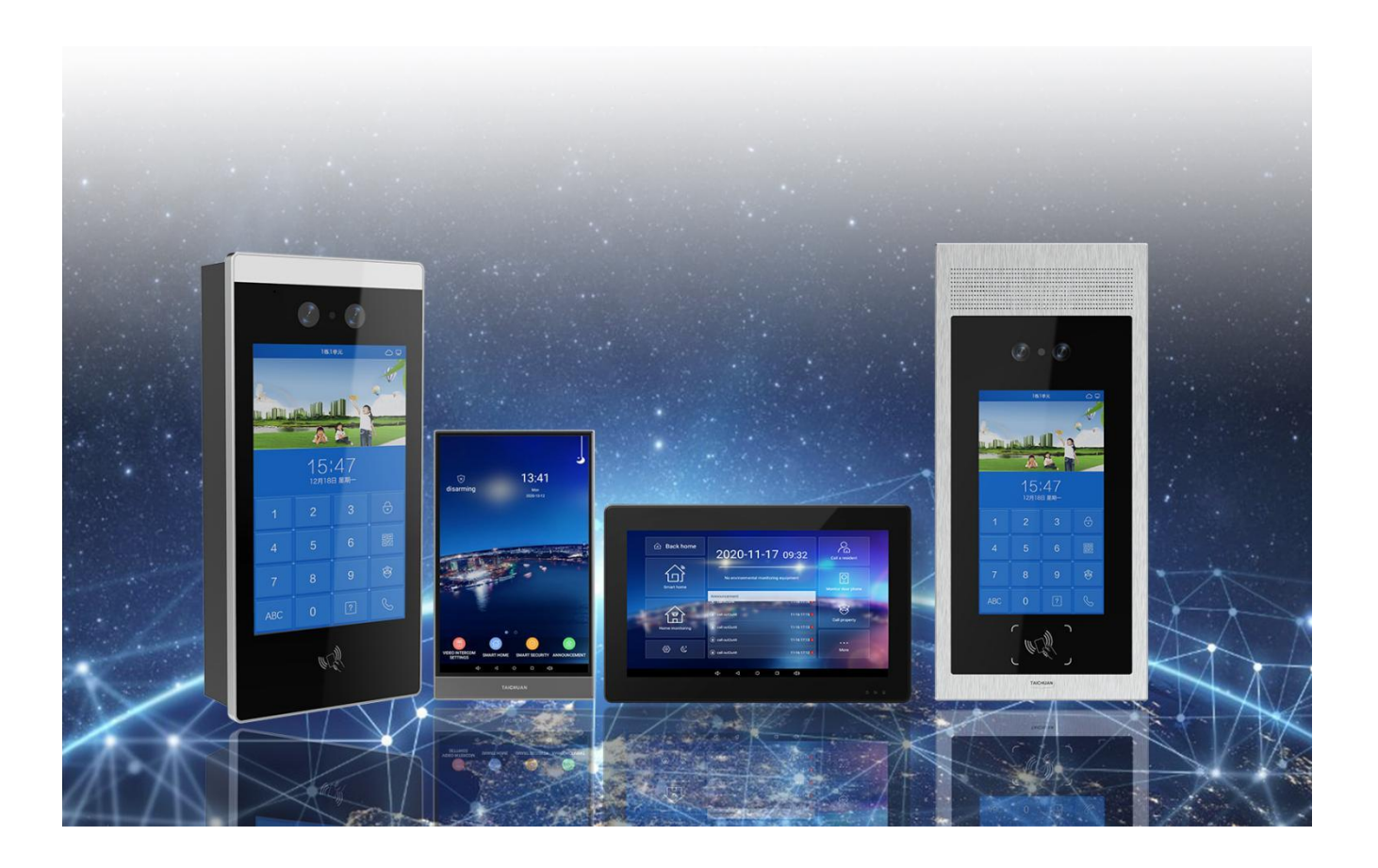

# INDOR MONITOR ADMIN GUIDE

Applicable Models: TC-5000MH-18F

Version: 1.0 | Date: September.2021

#### **About This Manual**

Thank you for choosing Taichuan TC-5000MH-18F indoor monitor. This manual is intended for the administrators who need to properly configure the indoor monitor. This manual provides all the configurations for the functions and features of the TC-5000MH-18F indoor monitor. Please visit the Taichuan website or consult technical support for any new information or the latest firmware.

#### **Related Documentation**

You are advised to refer to the related documents for more technical information via the link below: <u>http://Support-Zhuhai Taichuan Cloud Technology Co., LTD.</u>

### **Table of Contents**

| 1.  | Product Overview                 | . 5        |
|-----|----------------------------------|------------|
| 2.  | Model Difference                 | .6         |
| 3.  | Access the Device                | . 7        |
| 4.  | Basic Settings                   | 8          |
|     | 4.1. WiFi Network Setting        | 9          |
|     | 4.2. Ethernet Setting            | 10         |
|     | 4.3. Safety Password Setting     | 11         |
|     | 4.4. Volume and Ringtone Setting | 12         |
|     | 4.5. QR Code                     | 13         |
|     | 4.6. Dormant Setting             | 14         |
|     | 4.7. Language Setting            | 15         |
|     | 4.8. Equipment Information       | 16         |
| 5.  | System Setting1                  | 17         |
| 6.  | Application List                 | 18         |
| 7.  | Video Intercom                   | 19         |
| 8.  | Smart Home                       | 20         |
| 9.  | Smart Security                   | 21         |
| 10. | Call Records and Messages        | 22         |
| 11. | Do Not Disturb                   | 23         |
| 12. | Contact Setting                  | 24         |
| 13. | Time and Date Setting            | 25         |
| 14. | Install Third-Party App          | 26         |
| 15. | Enigeering Settings              | 27         |
| 16. | Firmware Upgrade                 | 28         |
| 17. | Reboot                           | 29         |
| 18. | Reset                            | <b>3</b> 0 |
| 19. | Abbreviations                    | 31         |
| 20. | FAQ                              | 32         |
| 21. | Contact Us                       | 33         |

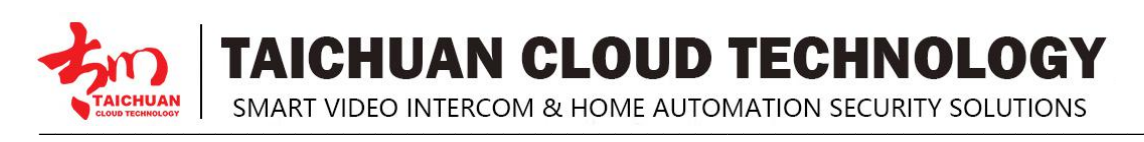

# **1. Product Overview**

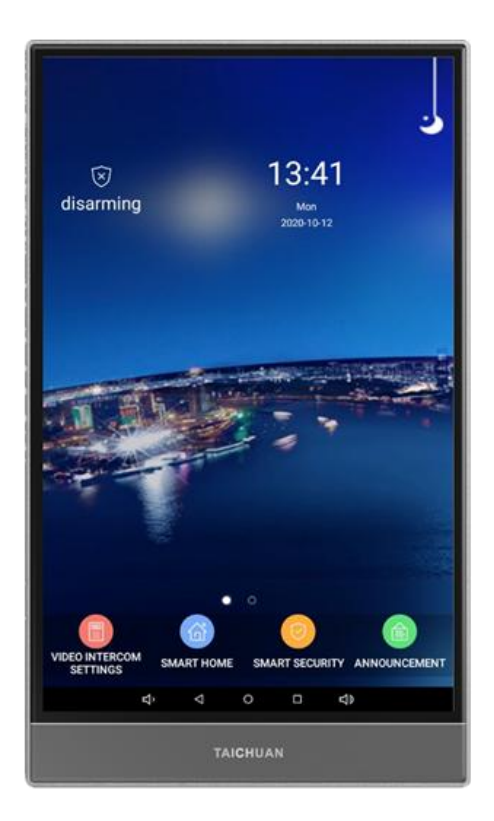

TC-5000MH-18F is an Android based with a smooth touch-screen indoor monitor. It can be connected with Taichuan outdoor unit for audio/video communication, unlocking, and monitoring. Residents can communicate with visitors via audio/video call, and it supports unlocking the door remotely. It is more convenient and safer for residents to check the visitor's identity through its video preview function. TC-5000MH-18F is often applied to scenarios such as villas, apartments, and buildings.

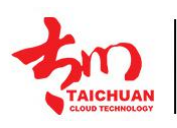

SMART VIDEO INTERCOM & HOME AUTOMATION SECURITY SOLUTIONS

# 2. Model Difference

| Model                     | TC-5000MH-20H                     | TC-5000MH-18B                                                                            | TC-5000MH-20G                     | TC-5000MH-20I                     |  |
|---------------------------|-----------------------------------|------------------------------------------------------------------------------------------|-----------------------------------|-----------------------------------|--|
| Image                     | A RUNN<br>2200 11.17 (H22         | 2020 11-17 09.22 A<br>B<br>C<br>C<br>C<br>C<br>C<br>C<br>C<br>C<br>C<br>C<br>C<br>C<br>C | € brown<br>2020/11-17 09:2        |                                   |  |
| Housing<br>Material       | Alu.+ABS                          | ABS                                                                                      | Alu.+ABS                          | Alu.+ABS                          |  |
| OS                        | Android 6.0                       | Android 6.0                                                                              | Android 6.0                       | Android 6.0                       |  |
| Display                   | 7 Inch IPS LCD                    | 10 Inch IPS LCD                                                                          | 10 Inch IPS LCD                   | 10 Inch IPS LCD                   |  |
| Resolution                | 1280*800                          | 1280*800                                                                                 | 1280*800                          | 1280*800                          |  |
| Wi-Fi                     | IEEE802.11 b/g/n                  | IEEE802.11 b/g/n                                                                         | IEEE802.11 b/g/n                  | IEEE802.11 b/g/n                  |  |
| Ethernet                  | 1xRJ45,<br>10/100Mbps<br>adaptive | 1xRJ45,<br>10/100Mbps<br>adaptive                                                        | 1xRJ45,<br>10/100Mbps<br>adaptive | 1xRJ45,<br>10/100Mbps<br>adaptive |  |
| Power Supply              | 12V DC connector                  | 12V DC connector                                                                         | 12V DC connector                  | 12V DC connector                  |  |
| POE                       | /                                 | 802.3af/at<br>Power-over<br>Ethernet                                                     | /                                 | /                                 |  |
| Alarm Input               | 8CH                               | 8CH                                                                                      | 8CH                               | 8CH                               |  |
| Relay Output              | 1                                 | 1                                                                                        | 1                                 | 1                                 |  |
| RS485                     | 1                                 | 1                                                                                        | 1                                 | 1                                 |  |
| Installation              | Wall mounting                     | Wall mounting                                                                            | Wall mounting                     | Wall mounting                     |  |
| Operation<br>Temperature  | -10°C~<br>+55°C                   | -10°C~<br>+55°C                                                                          | -10°C~<br>+55°C                   | -10°C~<br>+55°C                   |  |
| Operation<br>Humidity     | 10〜90%                            | 10~90%                                                                                   | 10〜90%                            | 10〜90%                            |  |
| Dimensions<br>(W x H x D) | 181x130x15 MM                     | 259x167x15 MM                                                                            | 248x177x15 MM                     | 247x155x12 MM                     |  |

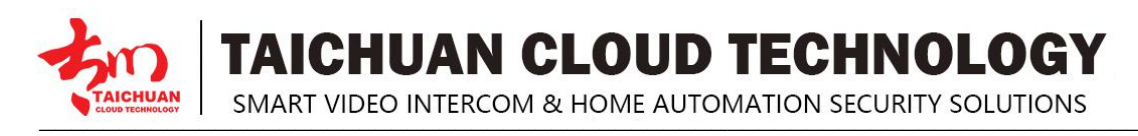

# **3.** Access the Device

When you plug on power the device will boot up automatically .

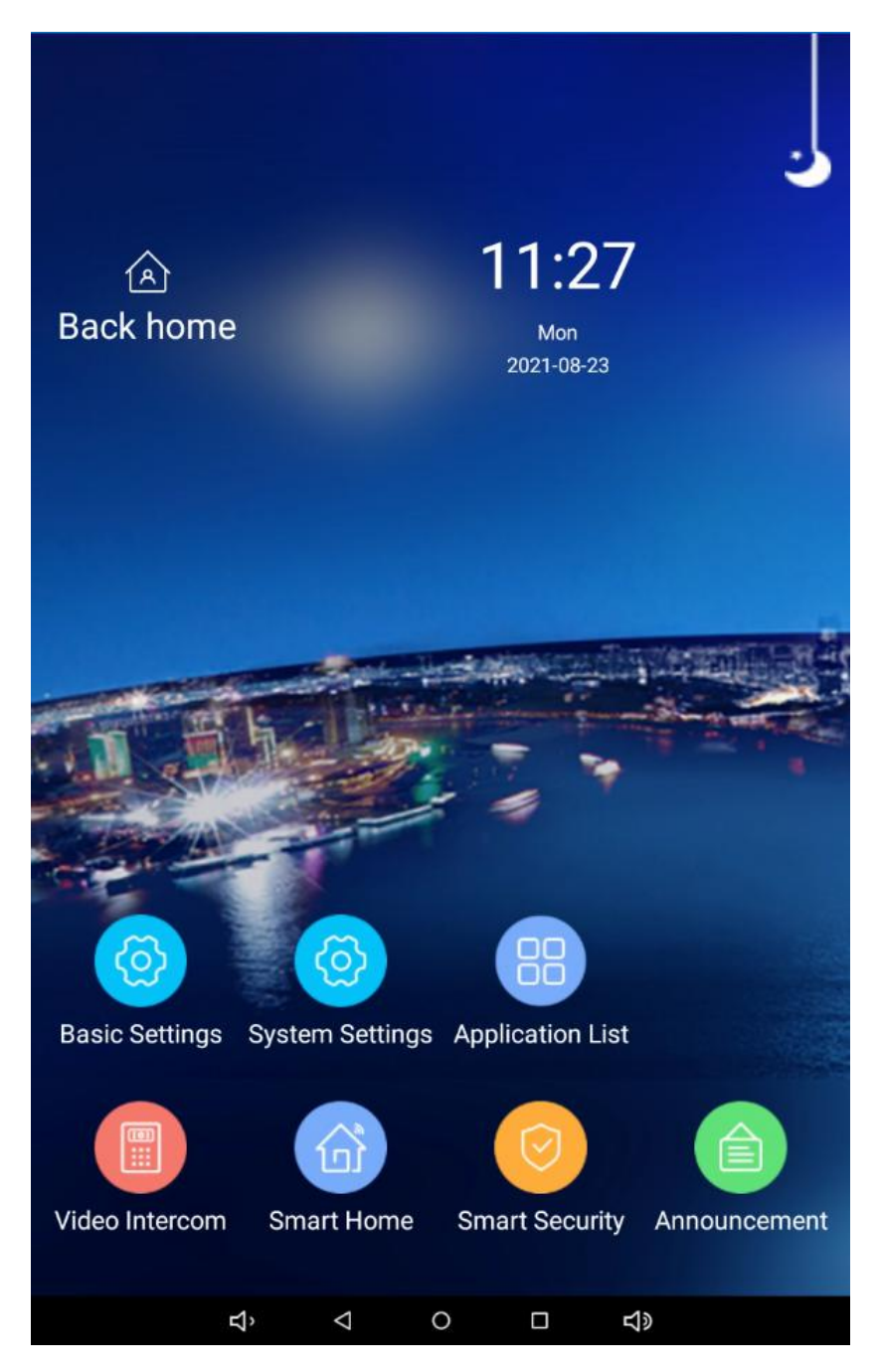

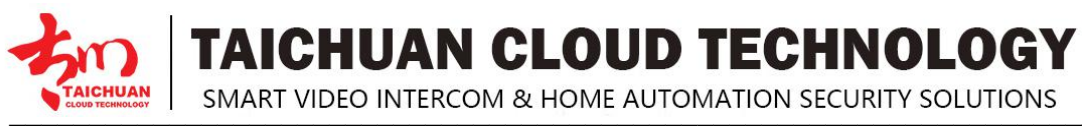

#### 4. Basic Settings

You can access the device's basic setting where you can configure different types of functions as needed. To access the device basic setting by pressing **Basic Settings**.

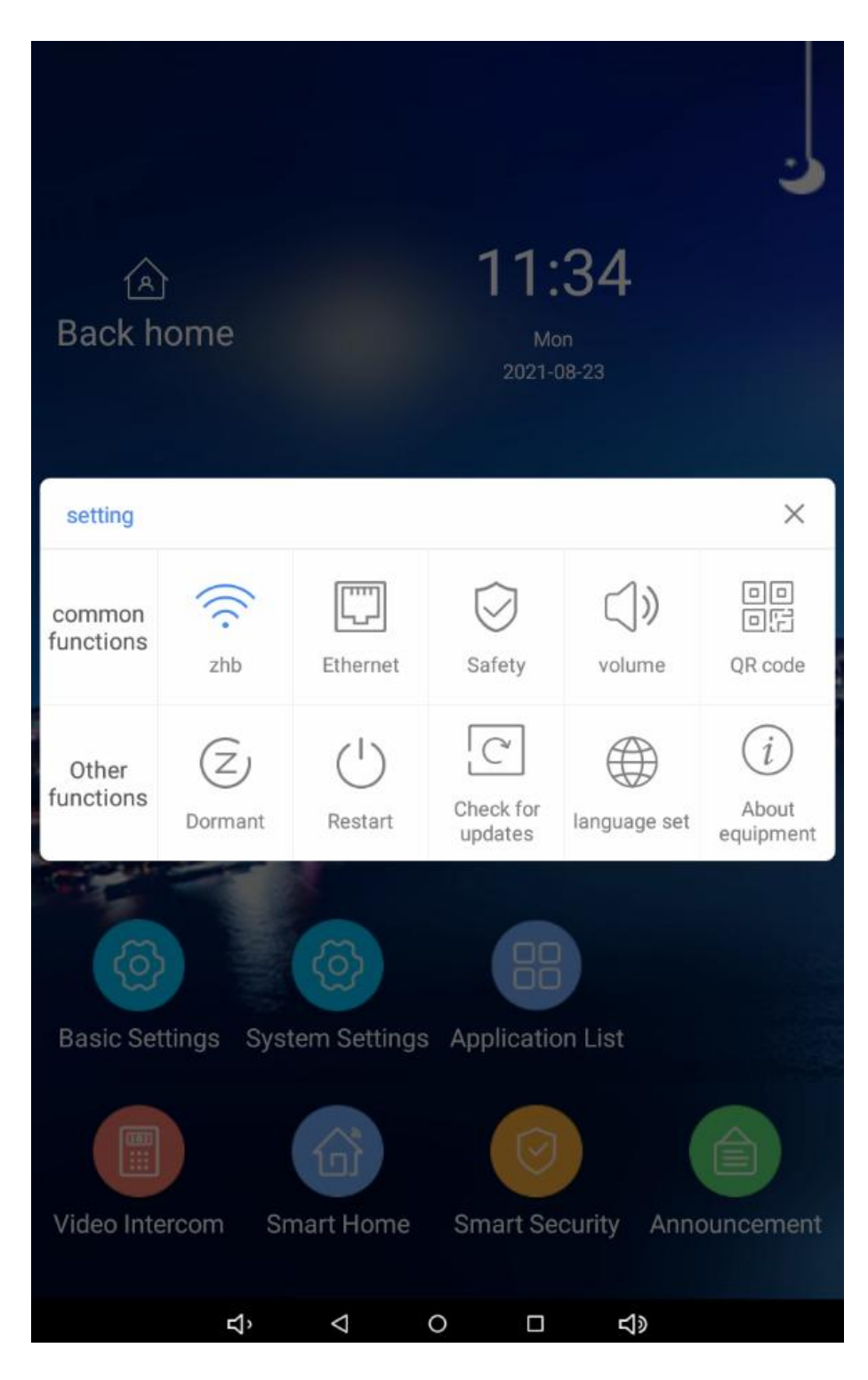

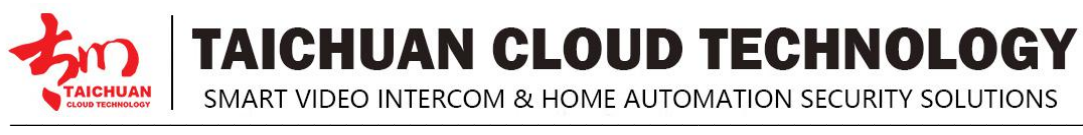

#### 4.1. WiFi Network Setting

Taichuan indoor monitor can connect to WiFi network for mobile app remote control, cloud talk and home automation. To access WiFi connection, open WLAN switch, choose available WiFi network, enter password and access.

|                     |                |                        |                                  | د                         |
|---------------------|----------------|------------------------|----------------------------------|---------------------------|
| A<br>Back ho        | me             | <b>11</b><br>M<br>2021 | :34<br><sup>Non</sup><br>1-08-23 |                           |
| setting             | WLAN<br>switch |                        | ×                                | ×                         |
| common<br>functions | zhb            |                        | connected                        | OO<br>OF<br>QR code       |
| Other<br>functions  | PMC            |                        |                                  | (i)<br>About<br>equipment |
| -<br>               | bbA +          |                        | ) scan                           |                           |
| Basic Setti         | ngs System Se  | ettings Applicat       | ion List                         |                           |
| Video Intere        | com Smart H    | ome Smart S            | ecurity Ann                      | nouncement                |
|                     | ς<br>Υ         | 0 🗆                    | d»                               |                           |

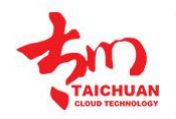

FAICHUAN CLOUD TECHNOLOGY

SMART VIDEO INTERCOM & HOME AUTOMATION SECURITY SOLUTIONS

#### 4.2. Ethernet Setting

Ethernet is for intercom network only. When you access to Ethernet, the IP data will show here.

#### Parameter Set-up:

- Static IP: select the static IP mode by ticking the static check box. When static IP mode is selected, then the IP address, subnet mask, default gateway, and DNS servers address have to be manually configured according to your actual network environment.
- **IP** Address: set up the IP Address if the static IP mode is selected.
- Subnet Mask: set up the subnet Mask according to your actual network environment.
- **Default Gateway:** set up the correct gateway default gateway according to the IP address of the default gateway.
- **DNS server:** set up preferred or alternate DNS Server (Domain Name Server)according to your actual network environment. Preferred DNS server is the primary DNS server address while the alternate DNS server is the secondary server address and the door phone will connects to the alternate server when the primary DNS server is unavailable.

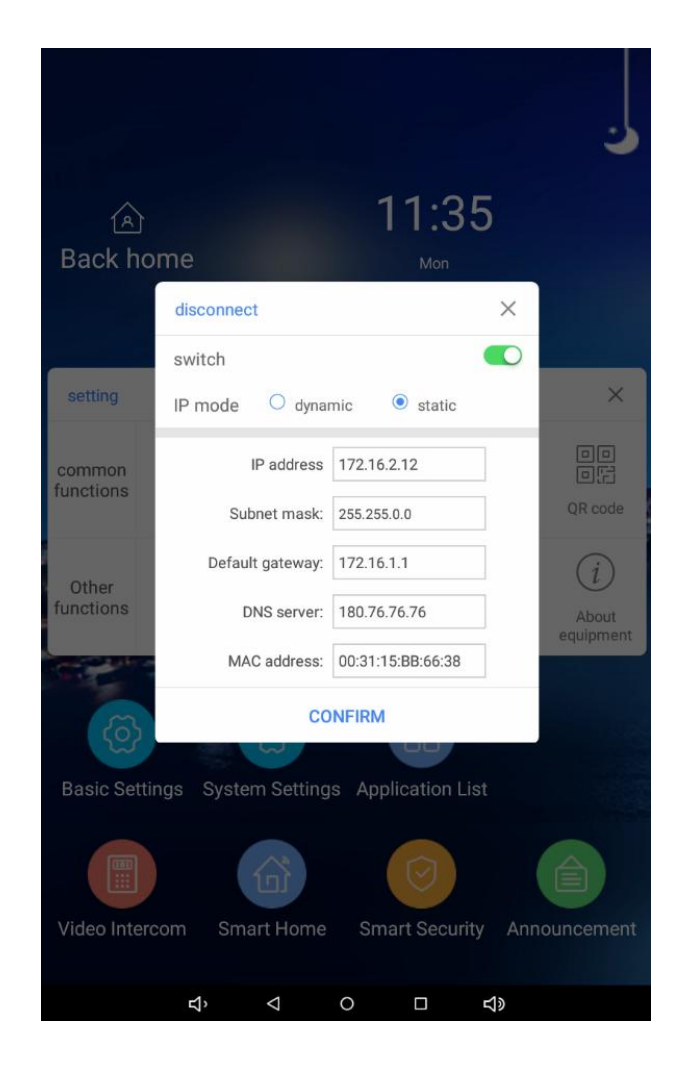

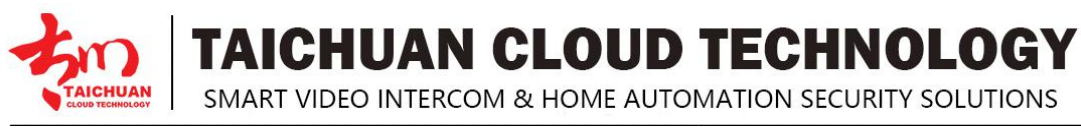

#### 4.3. Safety Password Setting.

You can modify outdoor panel unlock password and disarm password on safety setting.

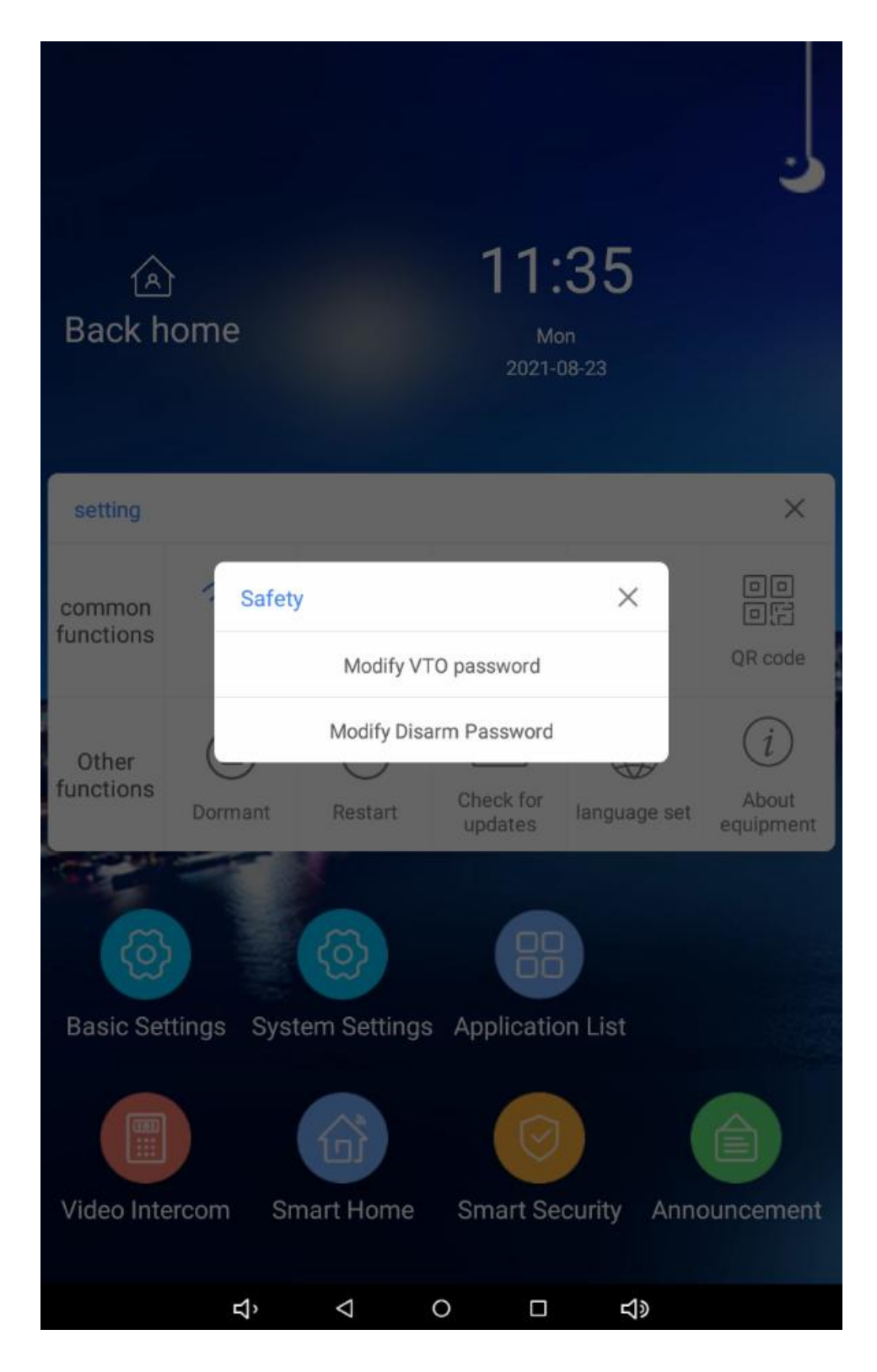

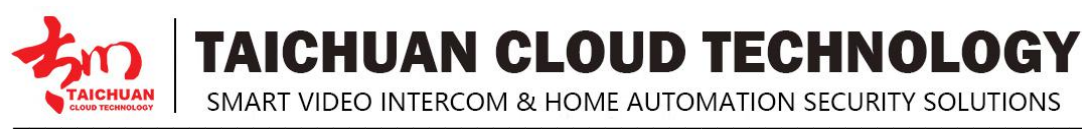

#### 4.4. Volume and Ringtone Setting

Taichuan indoor monitors provide you with various types of ringtone and volume configuration ranging from ring volume, media volume and call volume.

#### **Parameter Set-up:**

- **Ring Volume:** adjust the incoming call ringtone volume.
- Media Volume: adjust the media volume.
- Call Volume: adjust the speaker volume during the call.
- **Ringtone:** select ringtone for incoming calls.

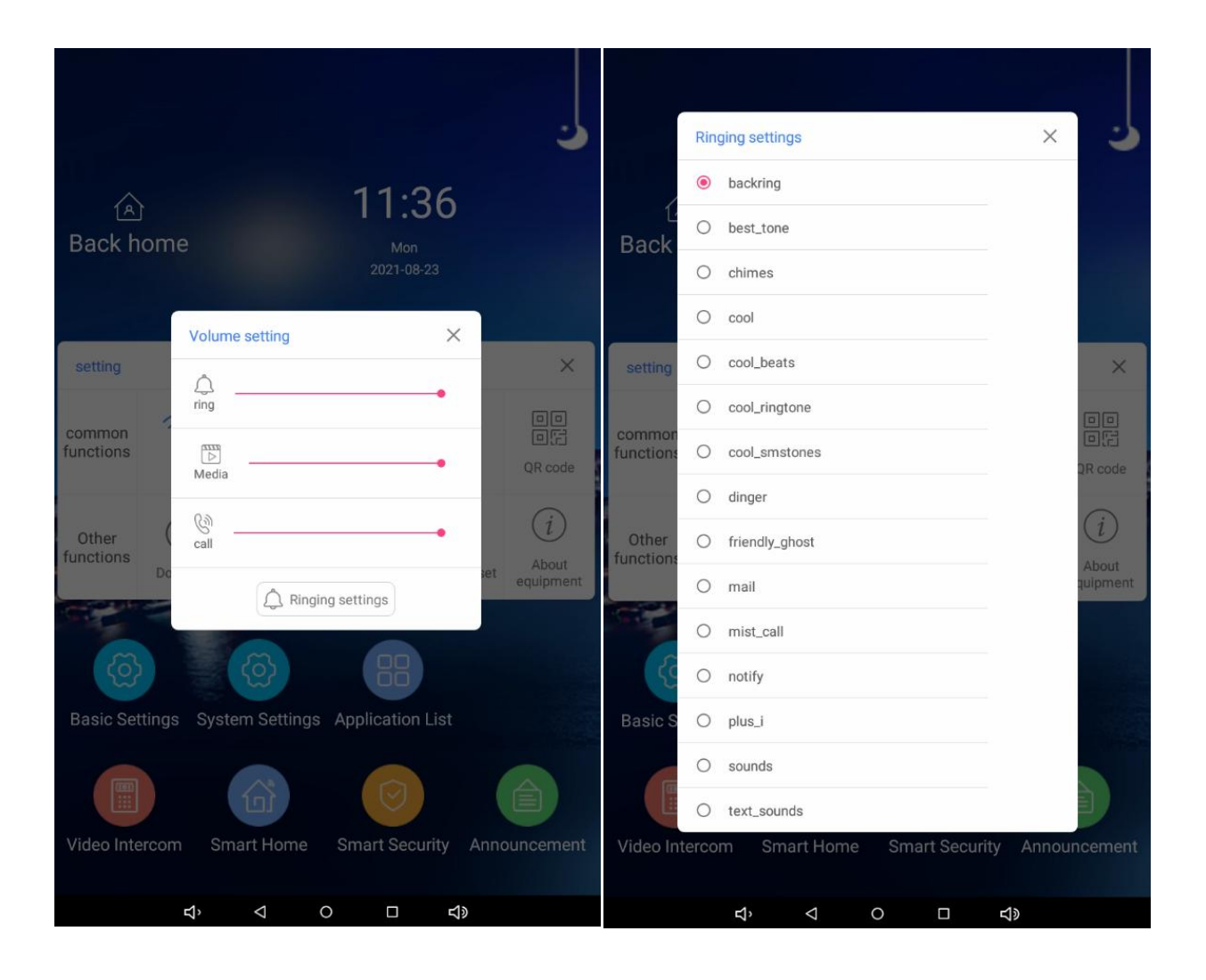

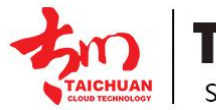

TAICHUAN CLOUD TECHNOLOGY

SMART VIDEO INTERCOM & HOME AUTOMATION SECURITY SOLUTIONS

#### 4.5. QR Code

- App: scan to download Tuya Smart Life App.
- Blinding: to bind the device to Tuya app for cloud talk and remote control.
- **Device:** is the code for the device.

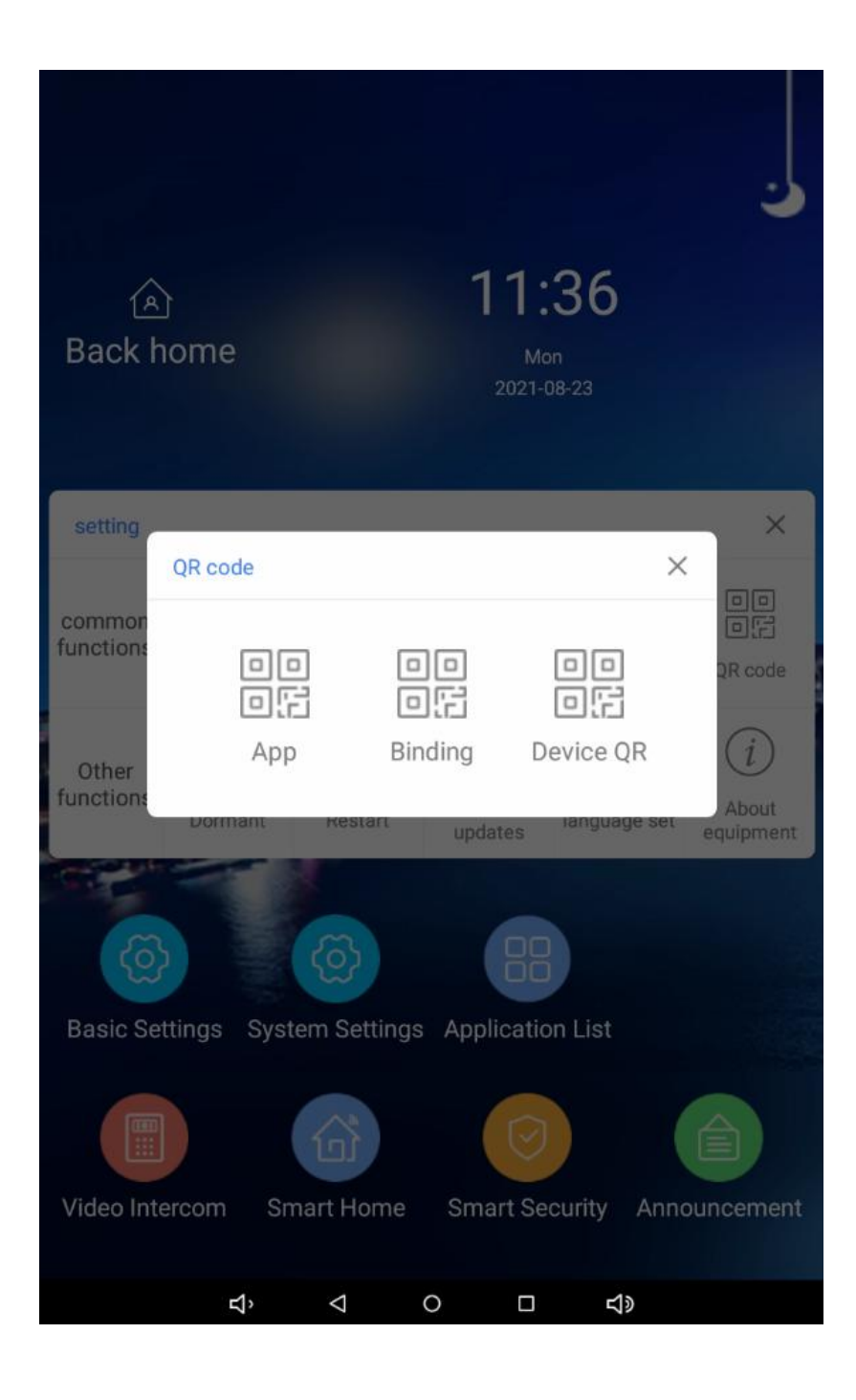

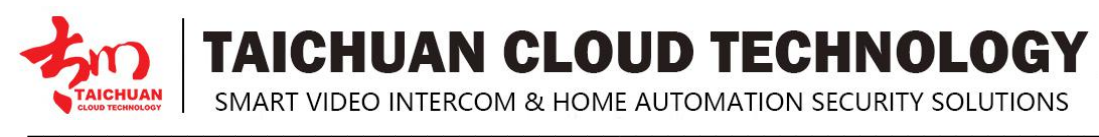

#### 4.6. Dormant Setting

You can set the sleep time from 15 seconds to 30 minutes or never sleep.

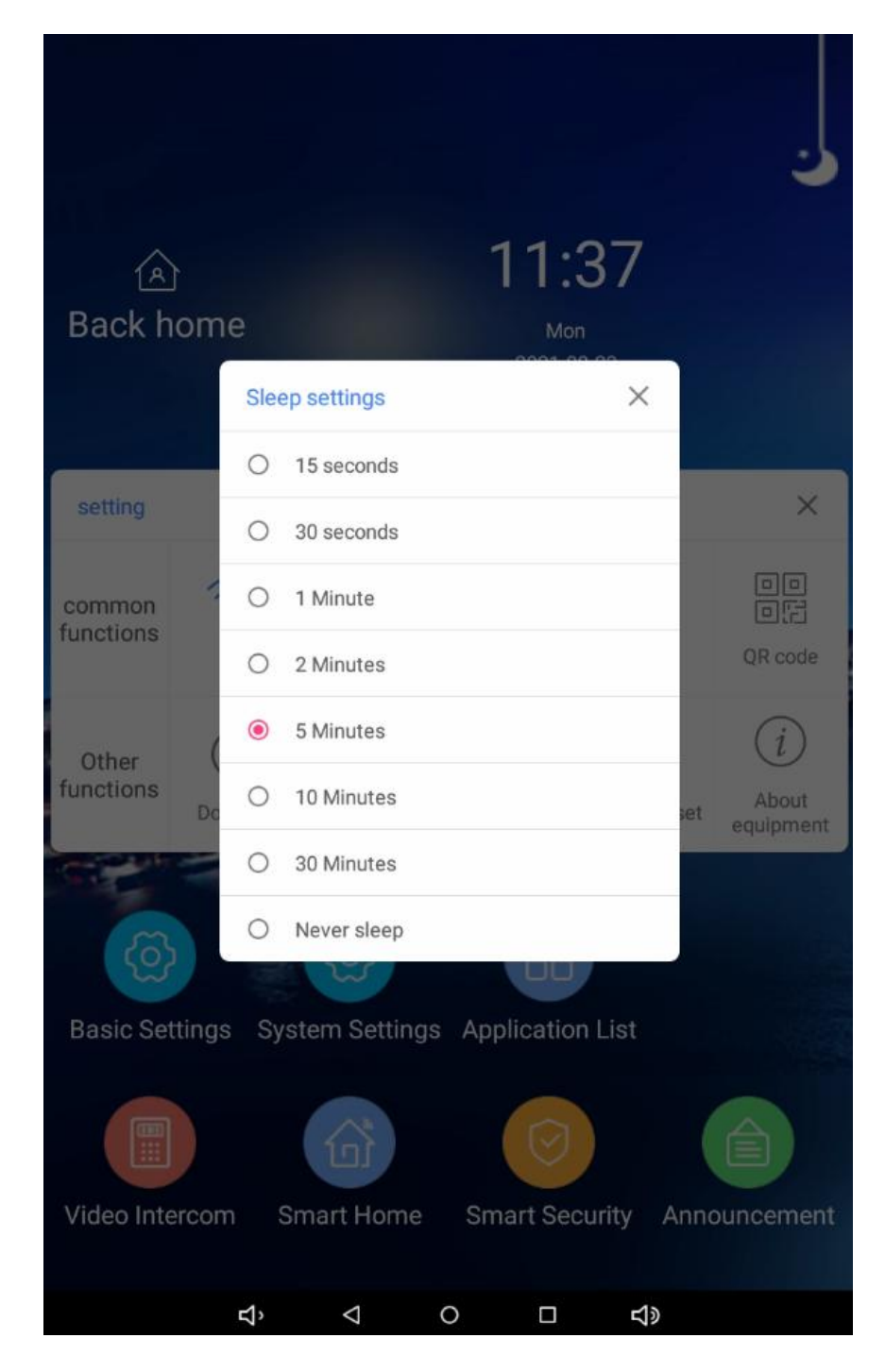

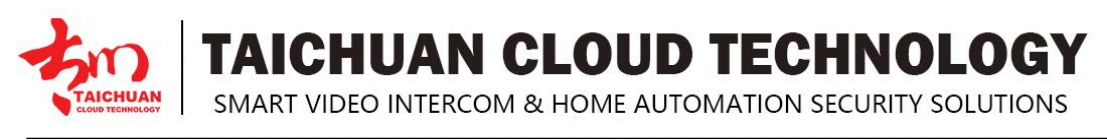

#### 4.7. Language Setting

You can set or change the language for screen display from **Basic Settings > Language set**.

| langu | Jage set  |  | × |
|-------|-----------|--|---|
| 0     | 简体中文      |  |   |
| 0     | 繁體中文      |  |   |
| 0     | English   |  |   |
| 0     | 日本語       |  |   |
| 0     | Türk Dili |  |   |
| 0     | فارسی     |  |   |
|       |           |  |   |
|       |           |  |   |

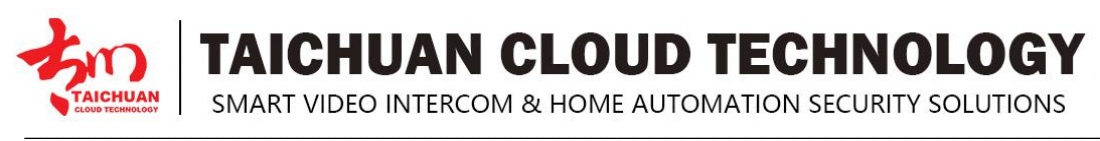

#### 4.8. Equipment Information

Find out more equipment information on About equipment.

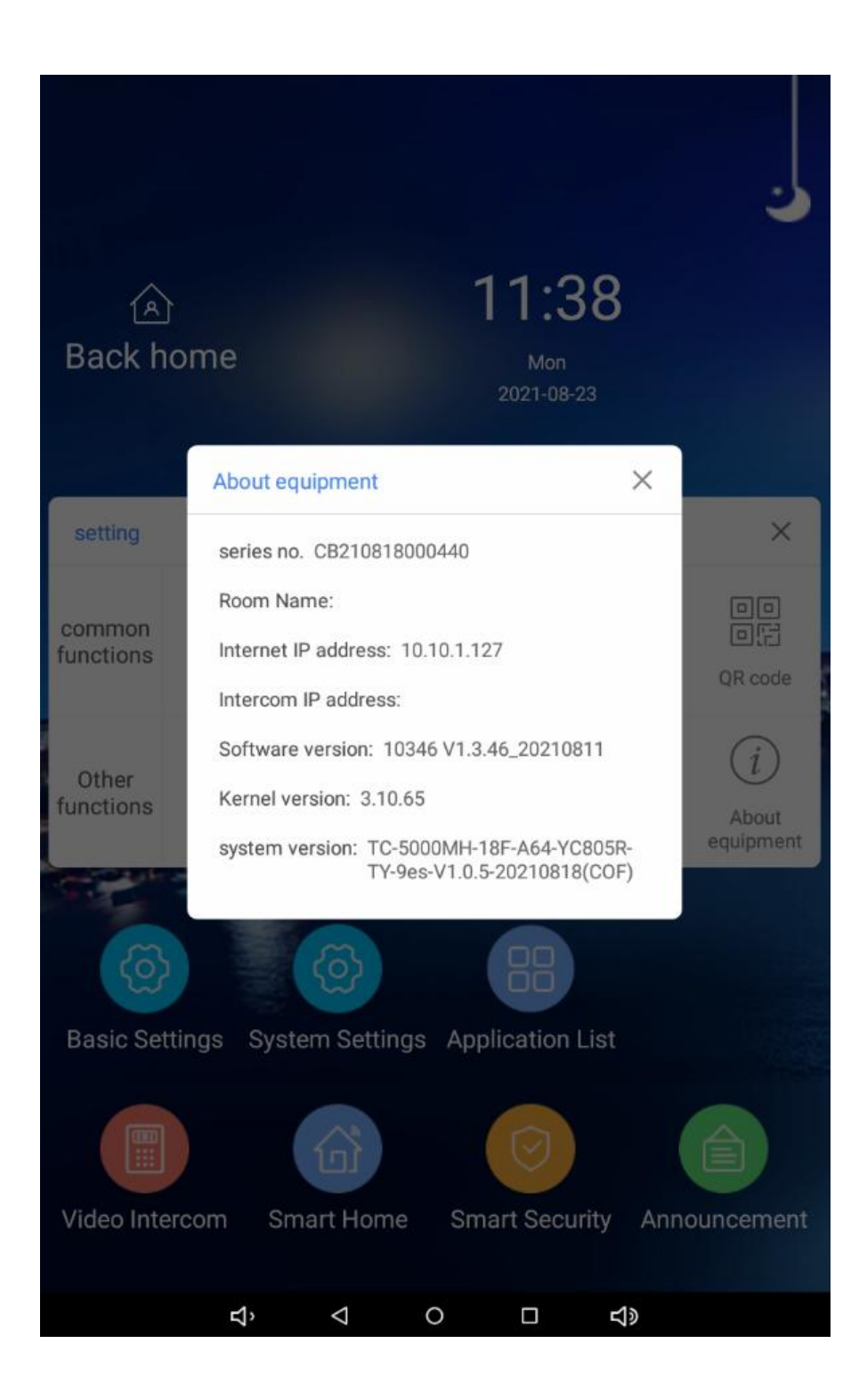

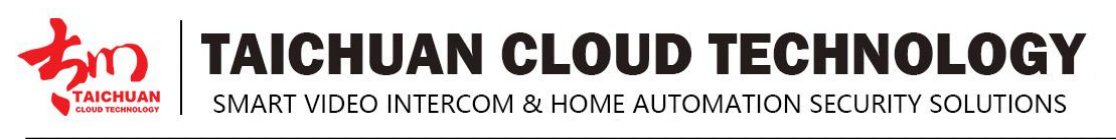

### 5. System Setting

Here is the settings of Android Operation System, it's the universal settings of Android tablet, not means all the functions can work on the device. For the setting of intercom, please go to **Basic Settings**.

| Settings |                |    |                      | م |
|----------|----------------|----|----------------------|---|
| Wirele   | ss & networks  |    |                      |   |
| •        | Wi-Fi          | *  | Bluetooth            |   |
|          | Ethernet       | 0  | Data usage           |   |
|          | More           |    |                      |   |
| Device   |                |    |                      | 1 |
| ٥        | Display        | ۰  | Sound & notification |   |
| ٠        | Apps           |    | Storage & USB        |   |
|          | Memory         |    |                      |   |
| Perso    | nal            |    |                      | 1 |
| ۰        | Location       | â  | Security             |   |
| 8        | Accounts       | •  | Language & input     |   |
| ٥        | Backup & reset |    |                      |   |
| Syster   | n              |    |                      |   |
| Q        | Date & time    | Ť  | Accessibility        |   |
| •        | Printing       | {} | Developer options    |   |
| Ũ        | About tablet   |    |                      |   |
|          |                |    |                      |   |
|          | Å<br>Å         | 0  |                      |   |

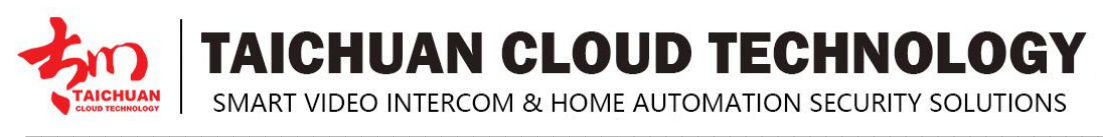

# 6. Application List

The apps you installed will show on the Application List.

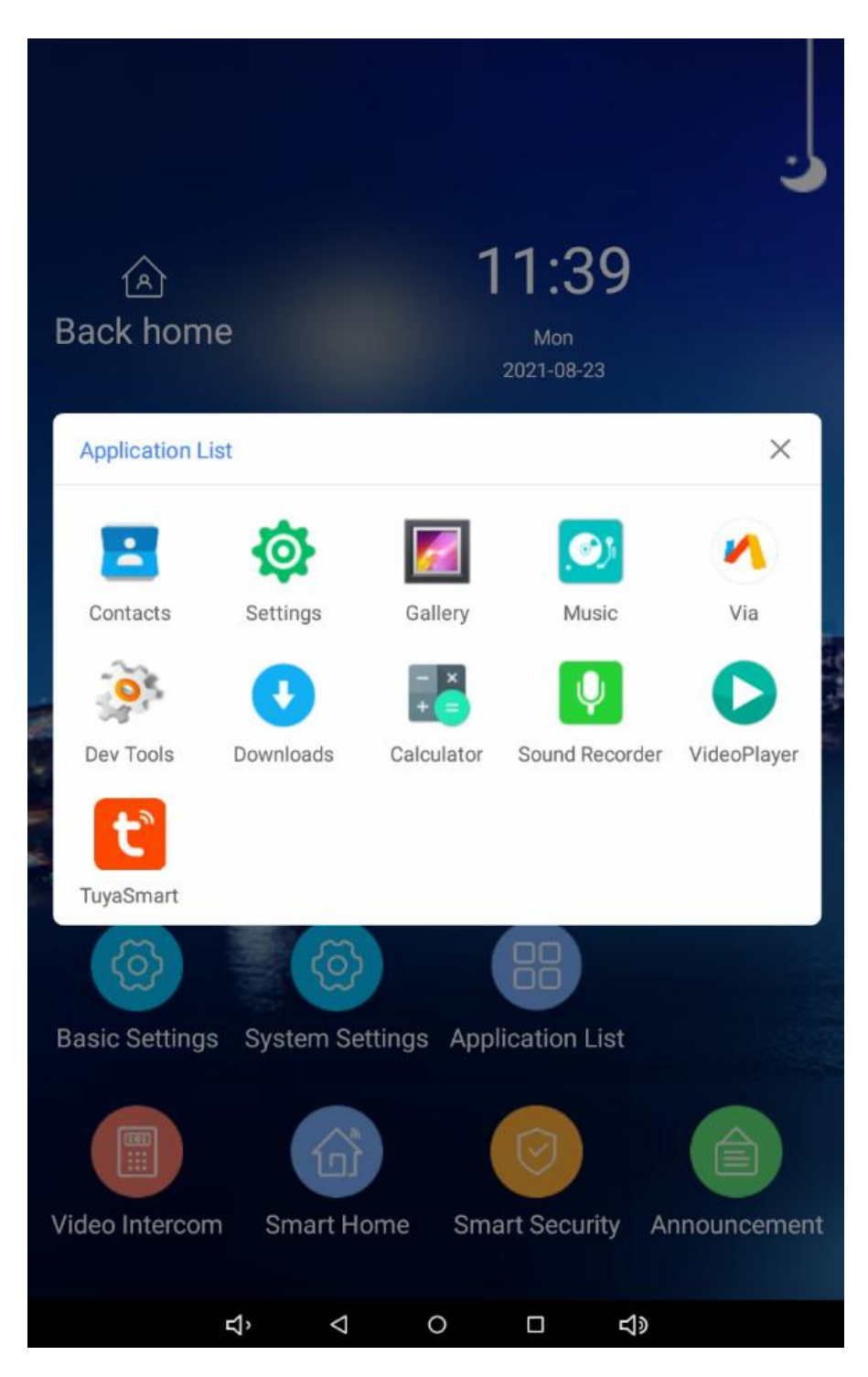

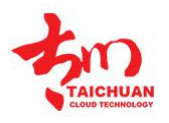

CHUAN CLOUD TECHNOLOGY

SMART VIDEO INTERCOM & HOME AUTOMATION SECURITY SOLUTIONS

### 7. Video Intercom

You can access to intercom functions from Video intercom.

**Parameter :** 

- Call elevator: you can summon lift at home via call elevator.
- Call property: call lobby man or management center.
- Monitor door phone: monitor building outdoor panel.
- Home monitoring: monitor home camera.
- Call a resident: call sub monitors or neighbors from the same intercom system.
- Monitor outdoor phone: monitor main entrance outdoor station.

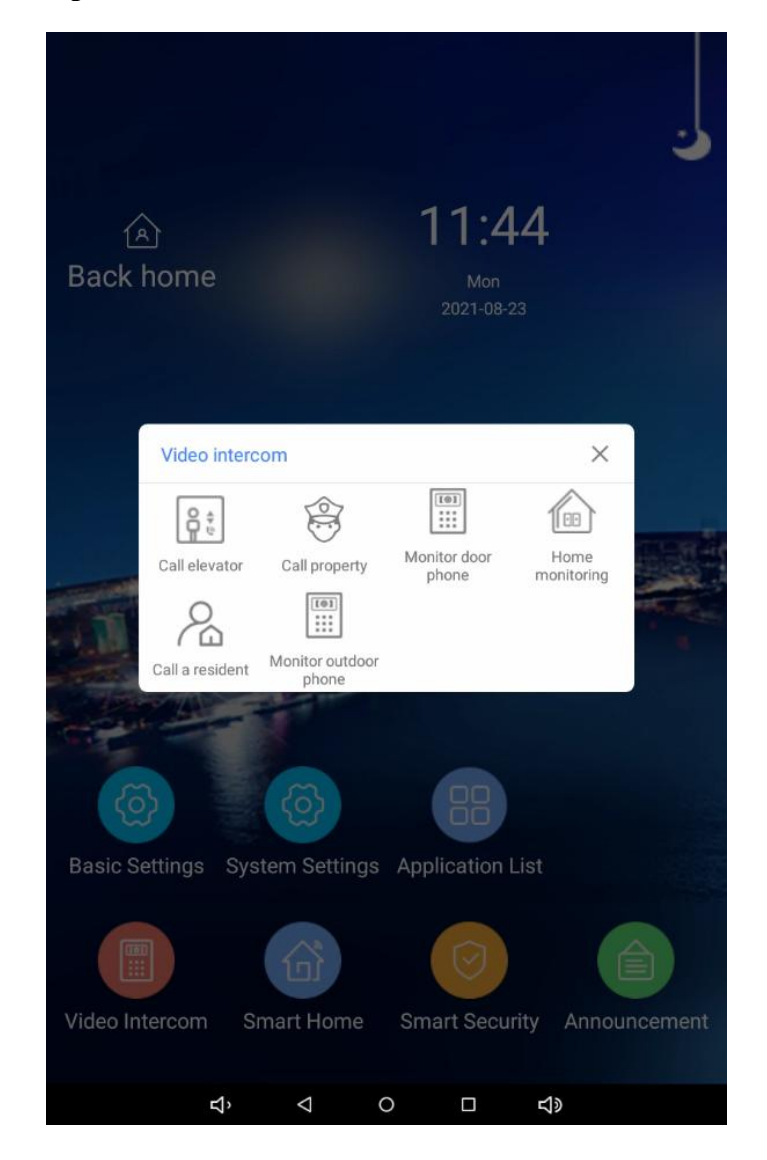

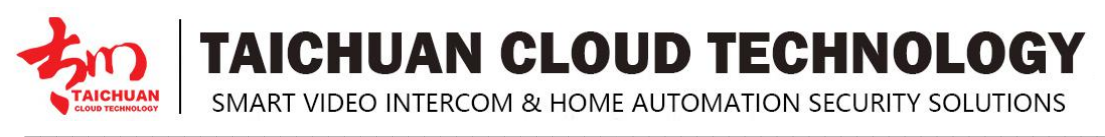

#### 8. Smart Home

Taichuan monitors inbuilt **Tuya** smart home app to manage your smart home devices.

The **Smart Home** icon can be customized to your own app.

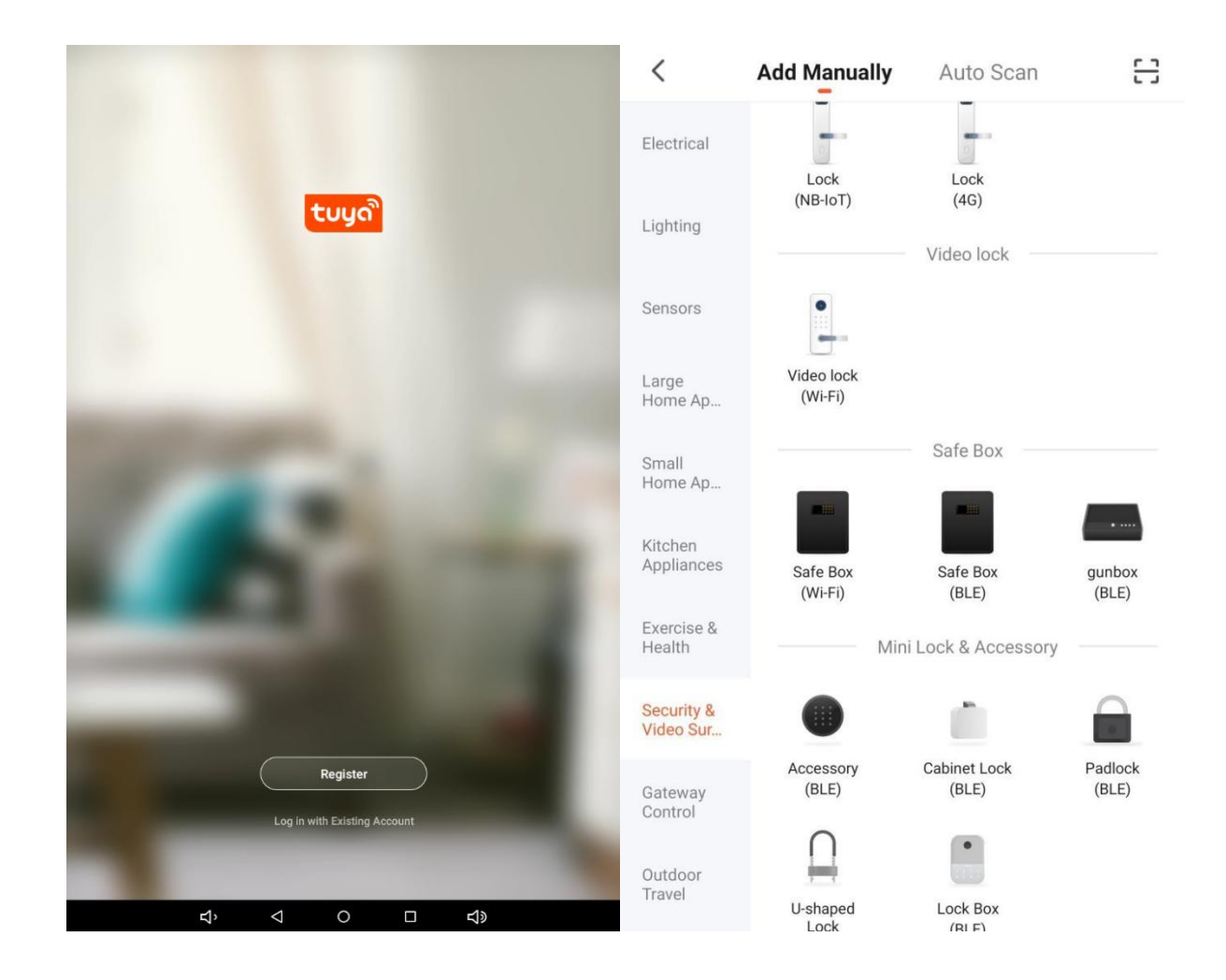

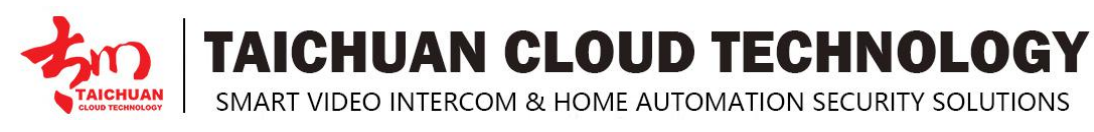

# 9. Smart Security

Taichuan monitors support smart home leakage, you can set different scenarios per your need.

**Parameter :** 

- Back home: when trigger back home mode, the preset devices will open.
- Out home: when trigger out home mode, the preset devices will close.
- **Deployment:** set the scenarios.
- **Disarming:** disarm the triggered alarms or sensors.
- Scene mode management: you can add or delete the scene mode.

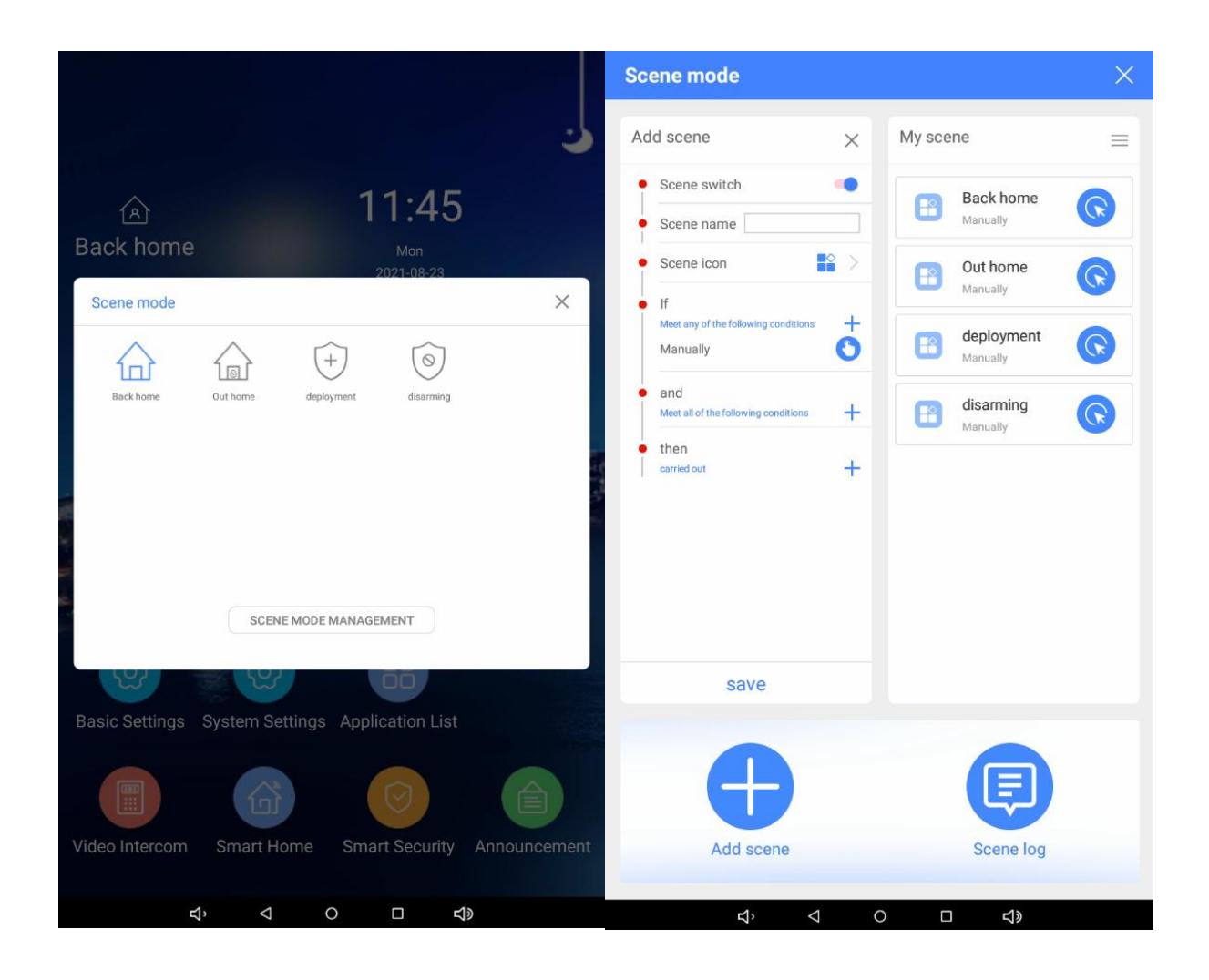

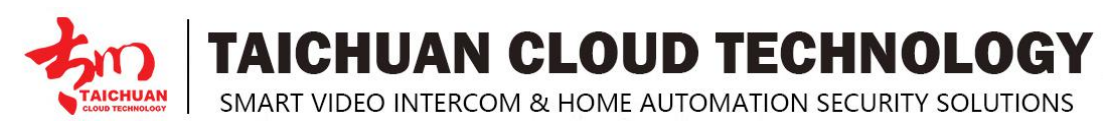

### **10. Call Records and Messages**

To view call record & message ,community announcement and security records, please go to **Announcement**.

#### **Parameter :**

- **Community announcement:** shows the pushed announcement from management center.
- Security records: shows the relevant security events.

• **Call records:** shows the call records and messages. For outdoor panel TC-5000D-XL4, when press call, after 12s with no answer can leave a 10s video message, the message will show on here. Please tap the message icon to view the message.

|                        |                        |                    |                                                           | ن                 |
|------------------------|------------------------|--------------------|-----------------------------------------------------------|-------------------|
| Â                      | 16:                    | 40                 | Tap here to view me                                       | ssage             |
| message record         |                        | ×                  | message record 🤿                                          | ×                 |
| Announcement de        | tails                  | ×                  | 09-01                                                     | Wednesday         |
|                        | test title             |                    | ● 1栋<br>09:21 call out call failed                        | ٩                 |
| test notice            |                        |                    | Taichuan household     08:46 call in call00minute17second | ٩                 |
|                        |                        |                    | Taichuan household     08:45 call in call00minute34second | 6                 |
| i.                     |                        |                    | Taichuan     08:45 call out call failed                   | ري                |
|                        |                        |                    | ● 1栋保安机<br>08.45 call out call failed                     | ع                 |
|                        |                        |                    | ● 1栋<br>08:44 call out call failed                        | ٩                 |
| Community announcement | Security records       | call records       | Community<br>announcement Security records                | call records      |
| Basic Settings Syste   | em Settings Applicatio | n List             | Basic Settings System Settings Application                | List              |
| Video Intercom Sm      | art Home Smart Sea     | curity Announcemen | t Video Intercom Smart Home Smart Secu                    | rity Announcement |
| 1.                     |                        | 73                 |                                                           | -10               |

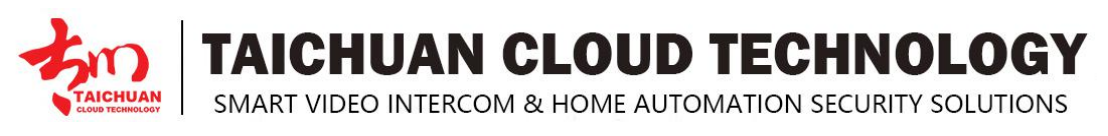

### 11. Do Not Disturb

Set **Do Not Disturb** on the moon icon from the top right corner.

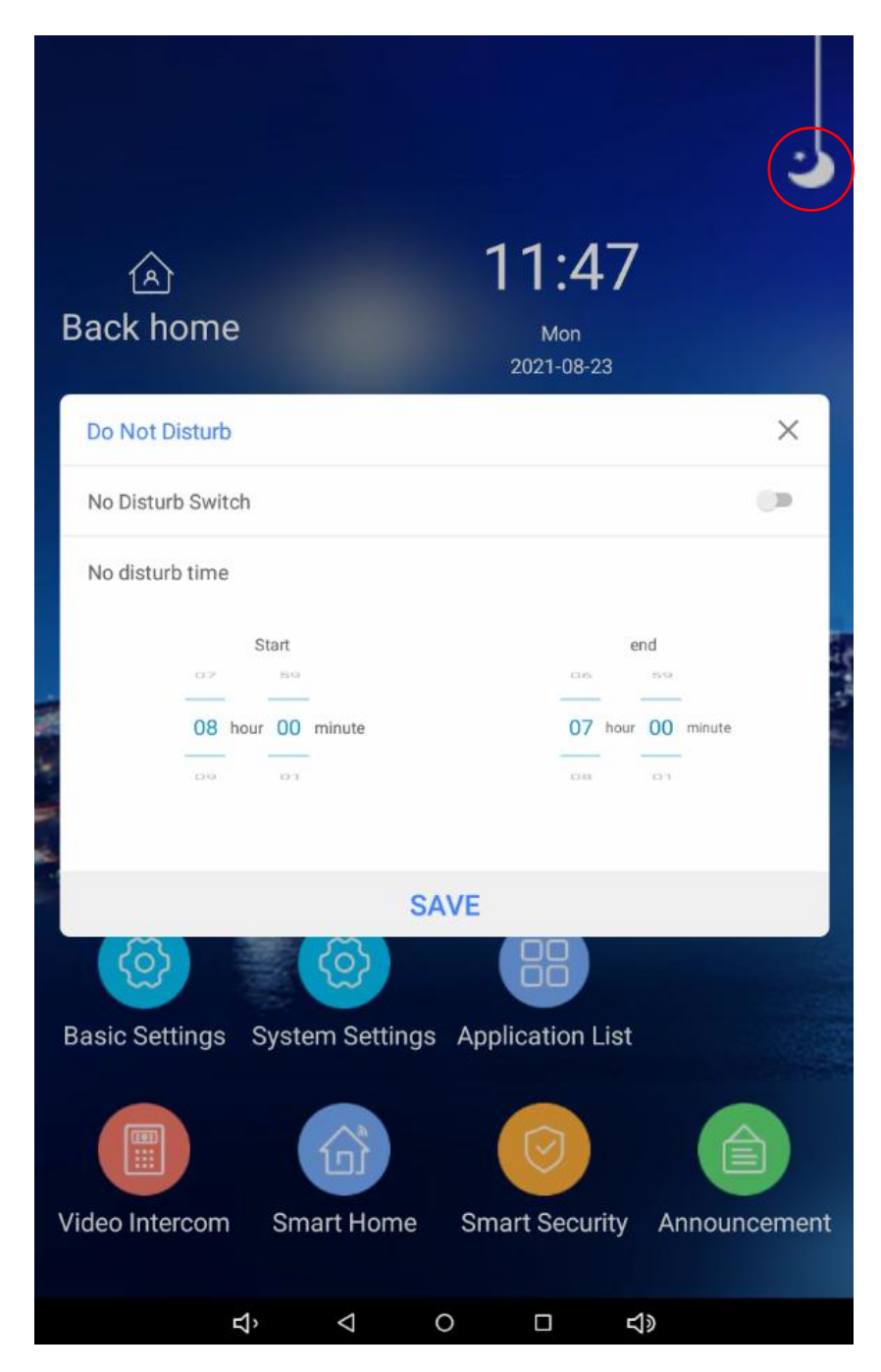

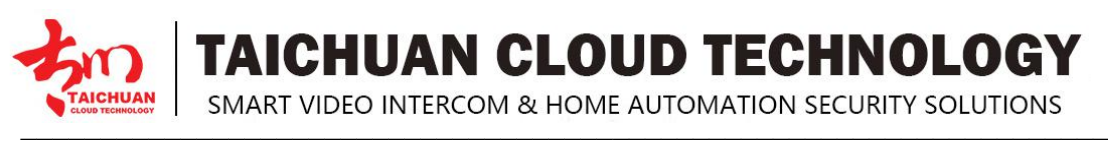

### 12. Contact Setting

You can configure the contacts list in terms of adding and modifying contacts on the device Application List > Contacts>Create a new contact.

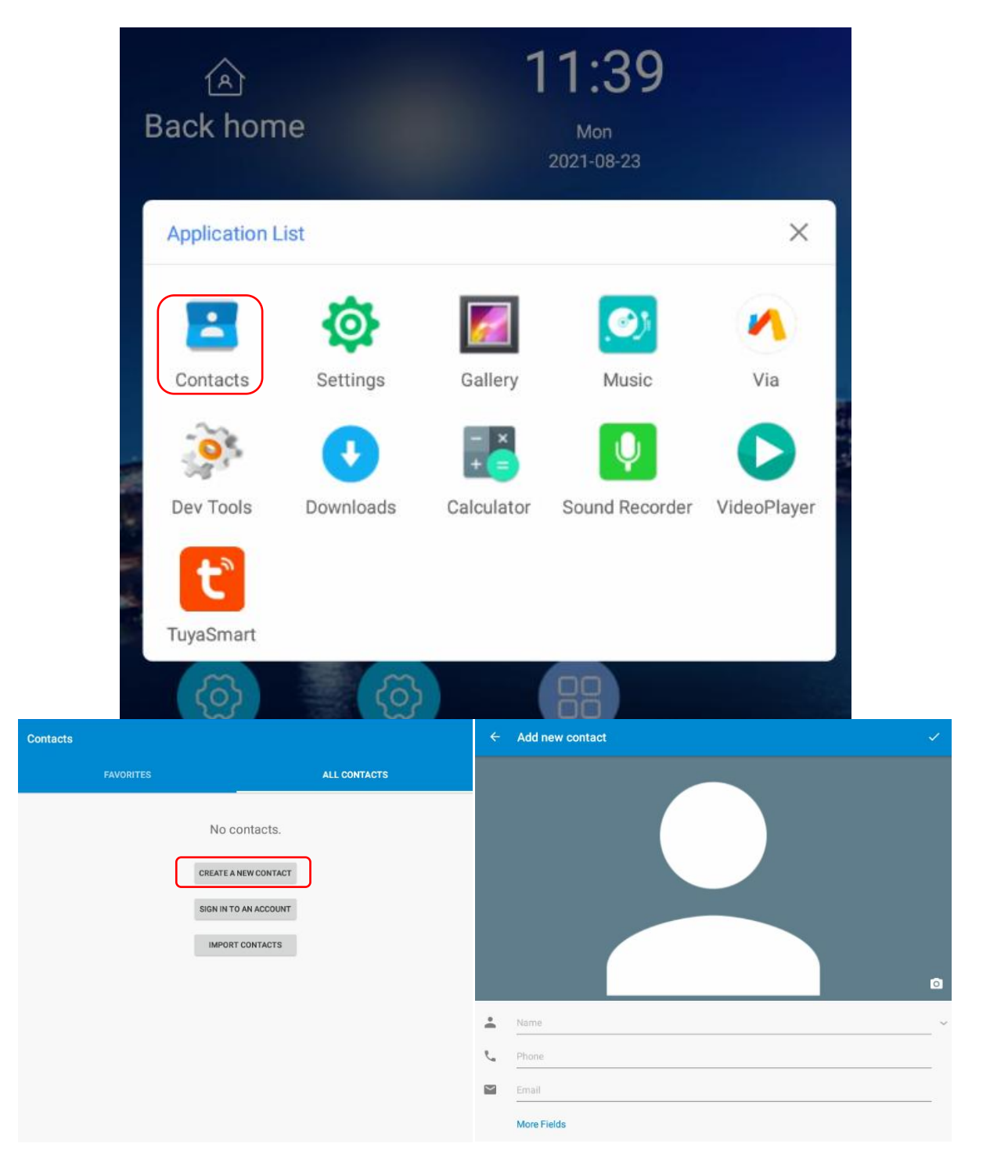

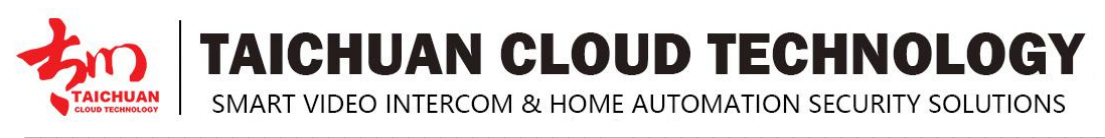

### 13. Time and Date Setting

To set up time setting on the device System Settings > System > Date & time

| Setting | s              |    |                      |  |
|---------|----------------|----|----------------------|--|
| Wirel   | ess & networks |    |                      |  |
| •       | Wi-Fi          | *  | Bluetooth            |  |
|         | Ethernet       | 0  | Data usage           |  |
|         | More           |    |                      |  |
| Devic   | e              |    |                      |  |
| 0       | Display        | ٠  | Sound & notification |  |
|         | Apps           |    | Storage & USB        |  |
|         | Memory         |    |                      |  |
| Perso   | mal            |    |                      |  |
| •       | Location       | Ô  | Security             |  |
| 8       | Accounts       | •  | Language & input     |  |
| 0       | Backup & reset |    |                      |  |
| Syste   | m              |    |                      |  |
| 0       | Date & time    | Ť  | Accessibility        |  |
| •       | Printing       | () | Developer options    |  |
| (i)     | About tablet   |    |                      |  |

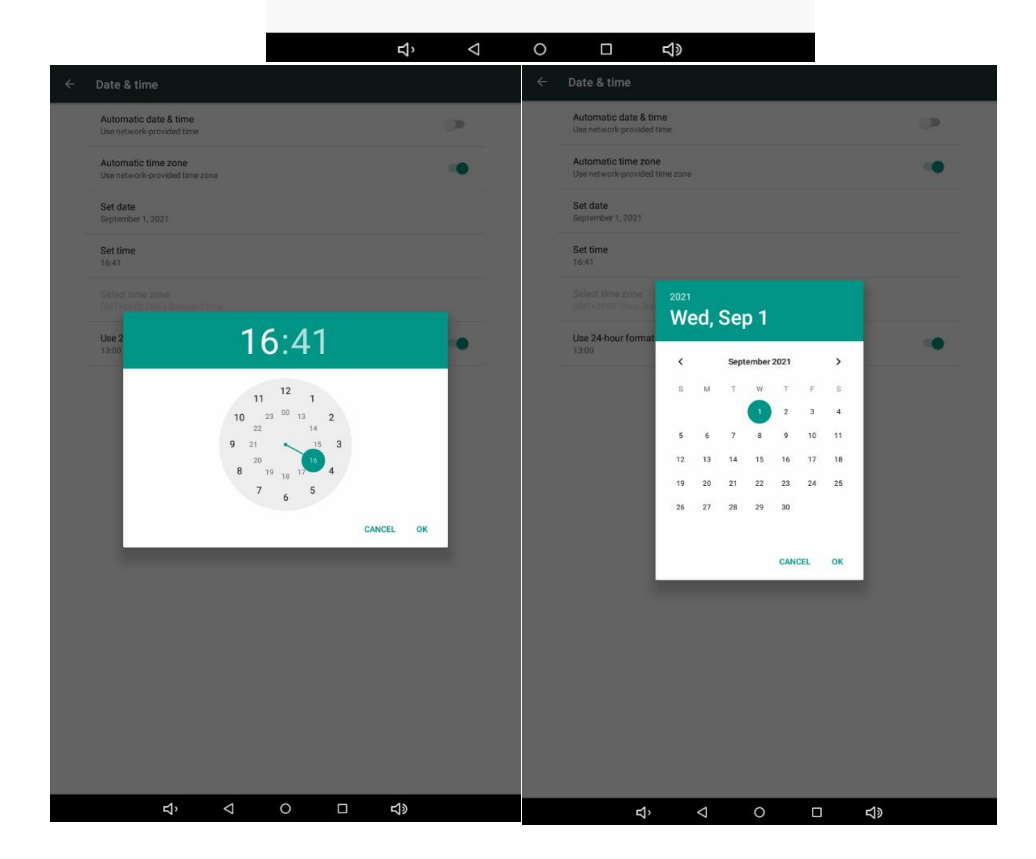

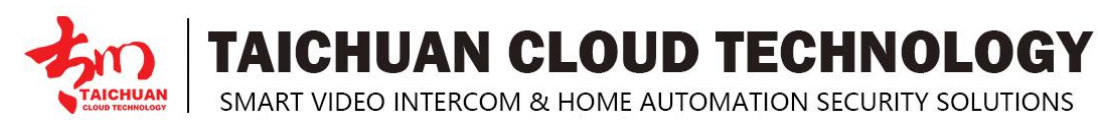

#### 14. Install Third-Party App

You can install the third-party App to your device on management center **System tools > Upgrade management** interface. Click **+Add**, choose a suitable .apk file from PC to upload, push upgrade for the right device. Find setting on device, click "check for updates", select "DOWNLOAD", apk will automatically install.

| ٩                  | User management 👻 | + Add                        | 3             |                | New upg          | irade package     | <b></b> .                       |             |             | ×                      |
|--------------------|-------------------|------------------------------|---------------|----------------|------------------|-------------------|---------------------------------|-------------|-------------|------------------------|
| #                  | Announcement      | SN I                         | Package Name  |                |                  | Upgrade package   | e Cick upload 1<br>上传文件名格式"包名_版 | 本号_版本名"     |             |                        |
| 6                  | Log management    |                              |               |                |                  | File path         | h /upgradepackage/8             | 5b99d3abe2  |             |                        |
| -                  | System tools 1    |                              |               |                |                  | Md5 file encrypts | 6cf20a08d10cec9b5               | dca401b7ed  |             |                        |
|                    | arada managamant  | 1.5                          |               |                |                  | Effect Time       | e ()                            |             |             |                        |
|                    | igrade management | 2                            |               |                |                  | * Package Name    | e com.taichuan.i5               |             |             |                        |
| Da                 | ata backup        |                              |               |                |                  | * Version numbe   | r 10342                         |             |             |                        |
| Ne                 | twork tools       |                              |               |                |                  | * Version name    | e V1.3.42                       |             |             |                        |
| Те                 | mplates Manage    |                              |               |                |                  |                   |                                 |             | Ca          | 2<br>Determine         |
| /stem co           | nfiguration × Roo | m structure × Sys            | tem account × | loor monitor × | Outdoor panel    | × • Upgra         | ade management                  | ×           |             |                        |
| Enter t            | the package Name  | Q Inquire                    |               |                |                  |                   |                                 |             |             | Push upgrade $ \sim $  |
| + Add              |                   |                              |               |                |                  |                   |                                 |             |             | Outdoor panel          |
| SN                 | Package Name      | Version number               | Version name  | Md5 file encr  | ypts             | с                 | reation time                    | Effect Time |             | Security machine       |
| 1                  | com.taichuan.i5   | 10343                        | V1.3.43       | b389e747b90d   | 422842e6c8a0d033 | 1239 20<br>4      | 021-02-26 16:44:1               |             |             | Outdoor station Delete |
|                    |                   |                              | Total 1       | 10/page 🕓      | < 1 >            | Go to 1           |                                 |             |             |                        |
|                    |                   |                              |               |                |                  |                   |                                 |             | 0H0         |                        |
|                    |                   |                              | ال ا          |                |                  |                   |                                 |             |             |                        |
|                    |                   | 16:44                        | se            | tting          |                  |                   |                                 |             |             | ×                      |
|                    |                   |                              |               |                |                  |                   |                                 |             |             |                        |
| setting            |                   |                              | × con         | nmon           | (((.             | New ve            | ersion found, u                 | pdated?     | ()          |                        |
| functions          | c L               | Safety volume QF             | aca fund      | ctions         | zhb              | 5000lnev          | w version updat                 | e : V1.3.43 | volume      | QR code                |
| Other<br>functions | Dormant Restart   | Check for language set A equ | i)<br>bout    |                |                  | DOWN              | LOAD                            | CANCEL      |             |                        |
| C.C.               |                   |                              | 01            | ther           | (Z)              |                   |                                 |             |             | (i)                    |
|                    |                   |                              | fund          | ctions         | Dormant          | Resta             | rt Che                          | ick for     | language se | About                  |
|                    | • •               |                              |               |                |                  |                   | up                              | adres       | THE SHE     | equipmer               |
| VIDEO INTE         | RCOM SMART HOME S | MART SECURITY ANNOUNC        | CEMENT        |                |                  |                   |                                 |             |             |                        |
|                    | Ϋ́ O              |                              |               |                |                  |                   |                                 |             |             |                        |

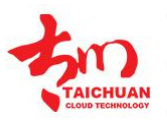

TAICHUAN CLOUD TECHNOLOGY

SMART VIDEO INTERCOM & HOME AUTOMATION SECURITY SOLUTIONS

### 15. Firmware Upgrade

To upgrade firmware, download software "PhoenixCard" to your PC, insert empty SD card, unpack the firmware package, choose the firmware image and burn, when the loading bar turns green, means burn card successfully.

After you burn the card, open the back cover of the device, insert the card, when power in it will automatically upgrade, when the loading bar turns green, it's successfully upgraded, after all the process must take out the card or it will upgrade again next time you turn on the device.

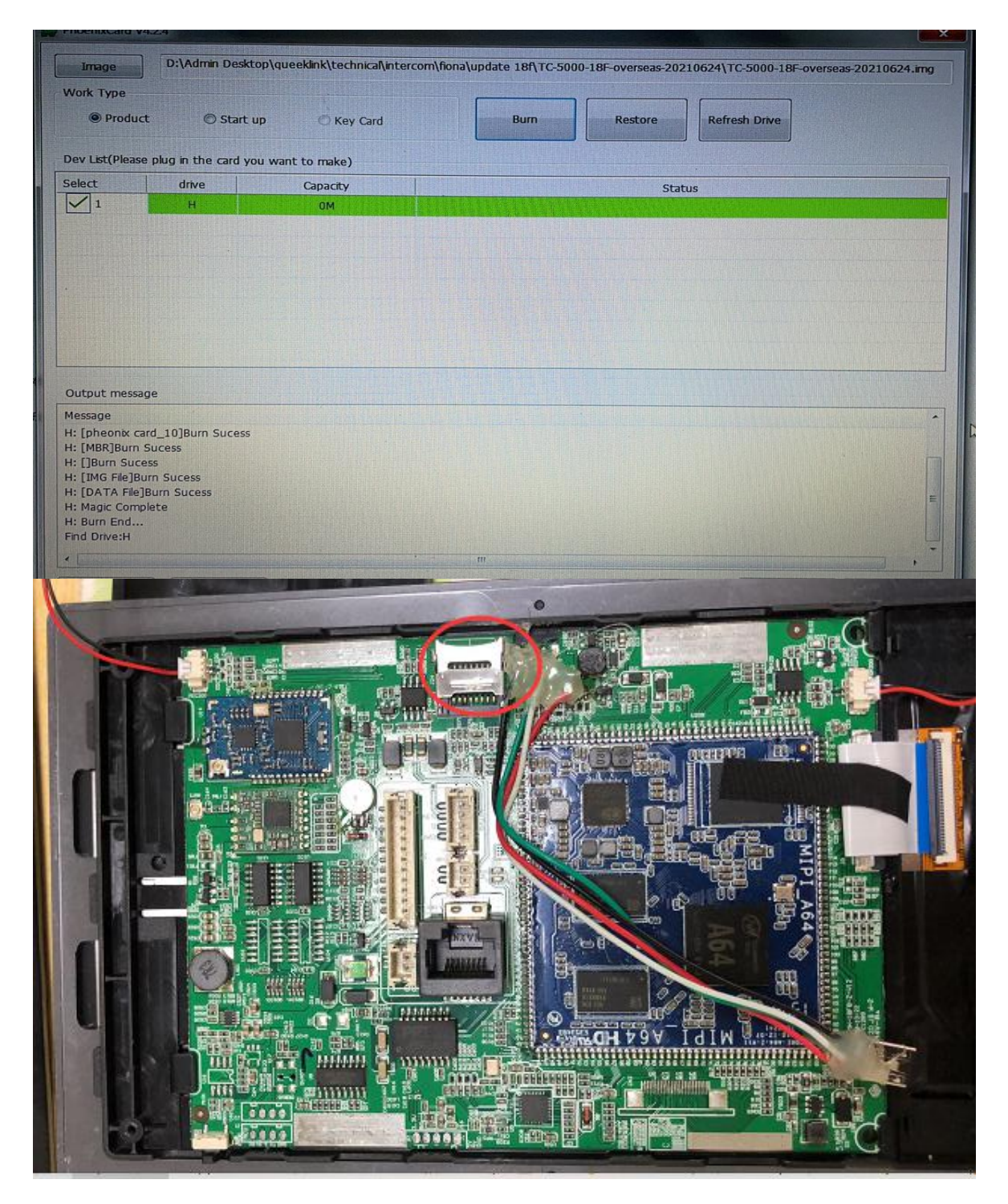

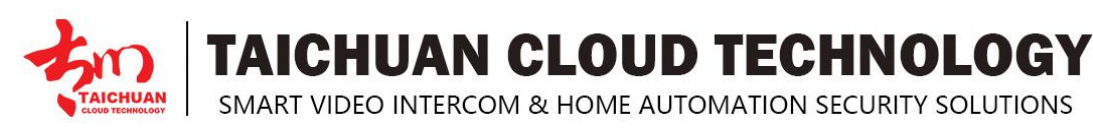

### **16. Engineering Settings**

You can access to advanced settings for more configuration of video intercom settings, smart home settings and other settings on device **Basic settings > About equipment**, quick tap **Kernel version** 3 times, enter password, the default password is 123456.

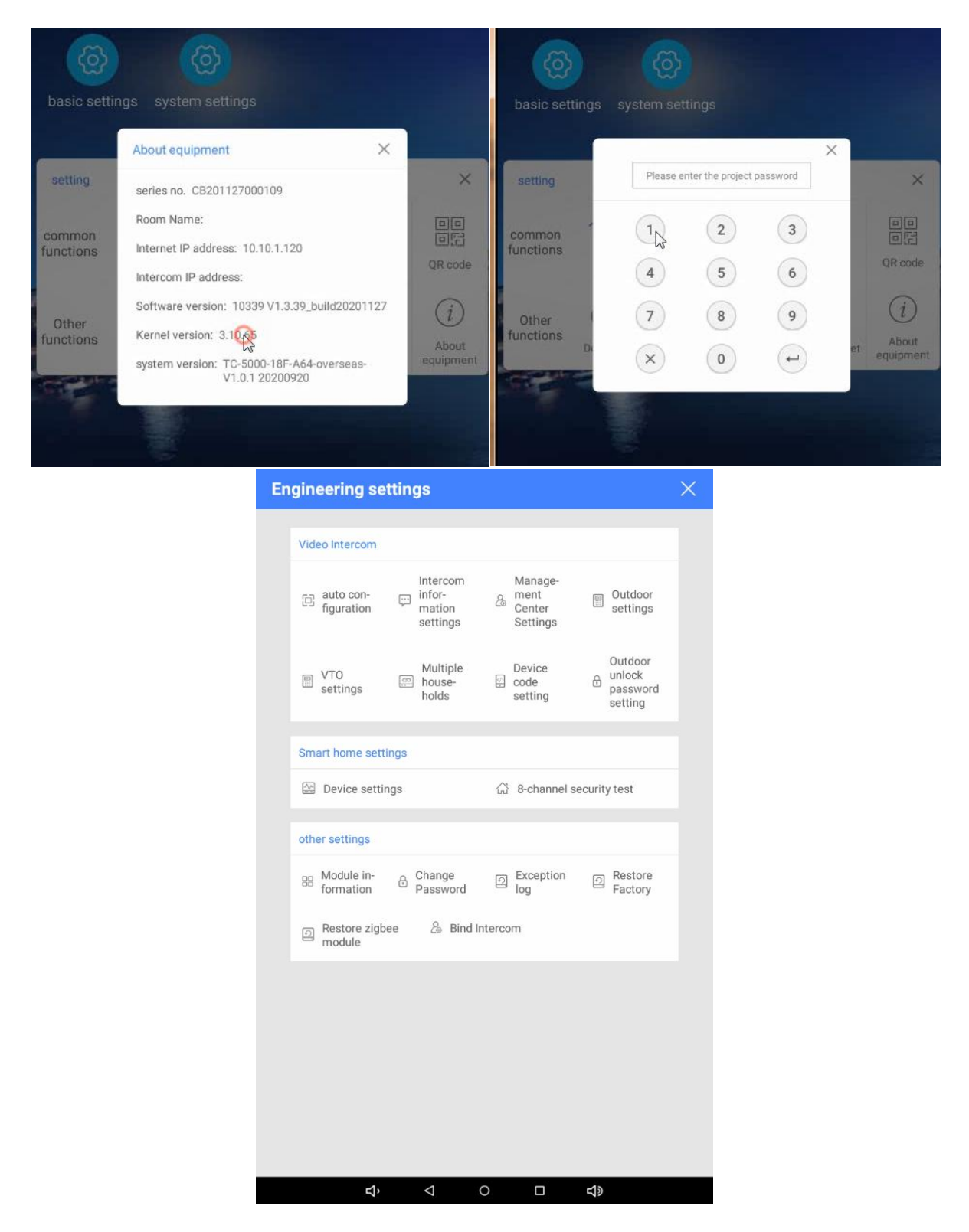

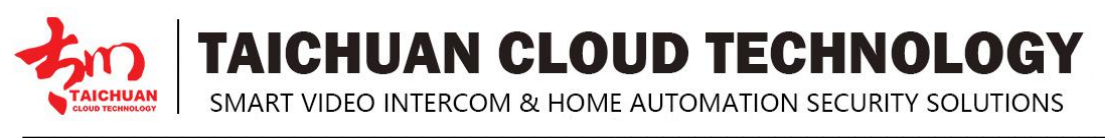

#### 17. Reboot

If you want to reboot the device, you can operate it directly on the device setting. To reboot to the system setting on device **Basics Settings >Restart**.

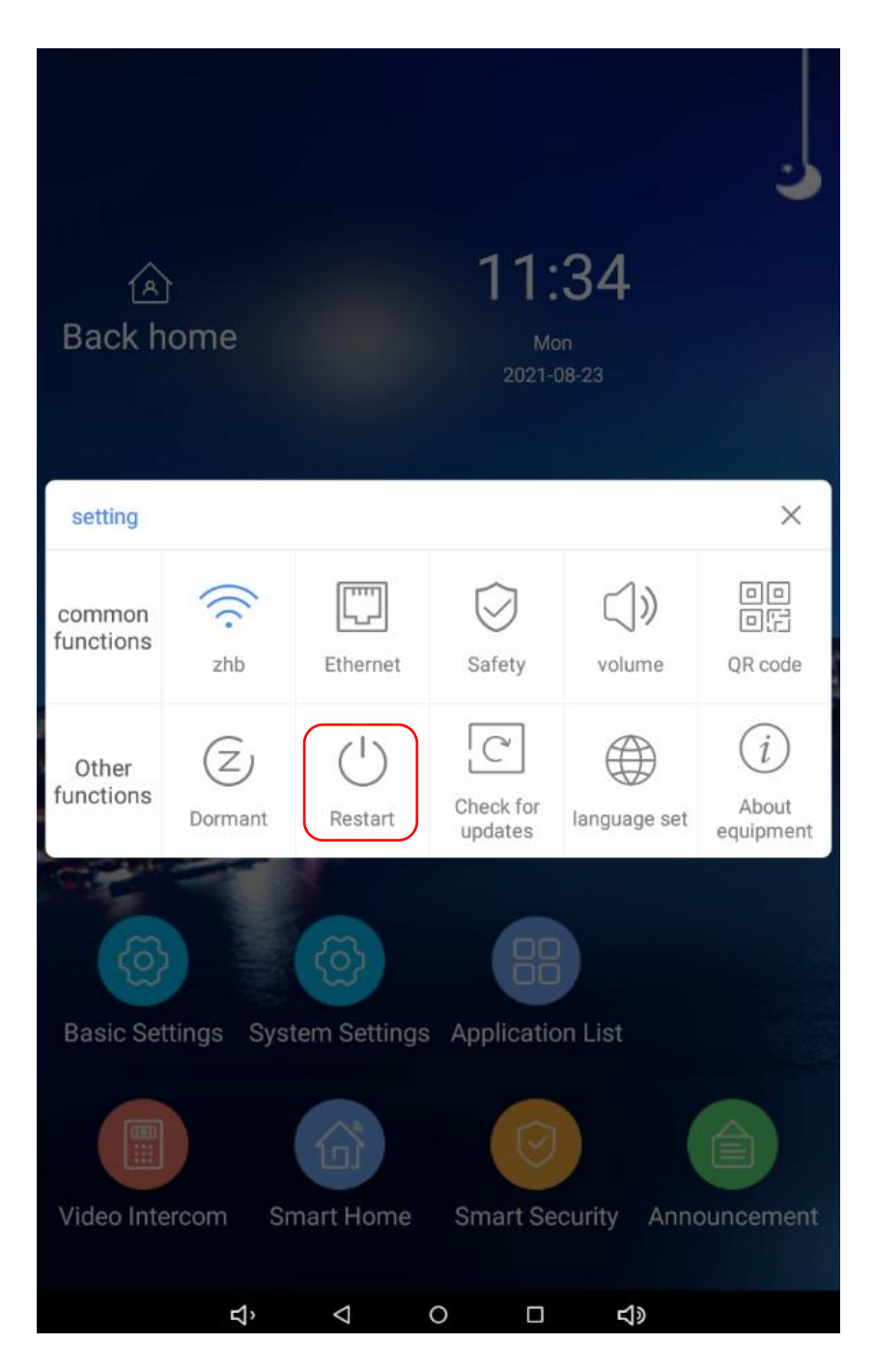

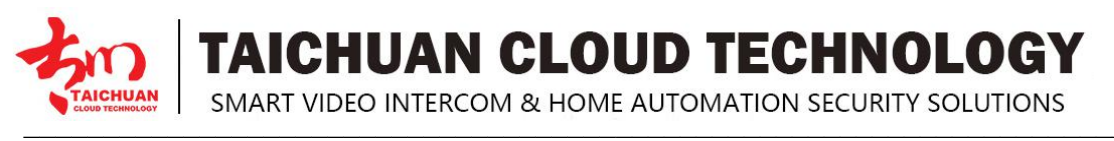

#### 18. Reset

If you want to reset the whole device system to the factory setting, you can operate it directly on the device, go to **Engineering Settings > Other Settings > Restore Factory**.

| En | gineering settings                                                                                                    | $\times$ |
|----|----------------------------------------------------------------------------------------------------|----------|
|    | Video Intercom                                                                                                    |          |
|    | auto con-<br>figuration figuration f |          |
|    | VTO Multiple Device Outdoor unlock password setting                                                                                                    |          |
|    | Smart home settings                                                                                                    |          |
|    | Device settings                                                                                                    |          |
|    | other settings                                                                                                    |          |
|    | Module in-<br>formation Change Streeption Restore<br>Password log Factory                                                                                                    |          |
|    | Restore zigbee & Bind Intercom module                                                                                                    |          |
|    |                                                                                                    |          |
|    |                                                                                                    |          |
|    |                                                                                                    |          |
|    |                                                                                                    |          |
|    |                                                                                                    |          |
|    | <u> む, く O ロ む)</u>                                                                                                    |          |

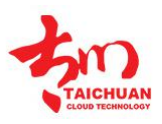

TAICHUAN CLOUD TECHNOLOGY

SMART VIDEO INTERCOM & HOME AUTOMATION SECURITY SOLUTIONS

#### **19.** Abbreviations

ACS: Auto Configuration Server Auto: Automatically AEC: Configurable Acoustic and Line Echo Cancelers ACD: Automatic Call Distribution Autop: Automatical Provisioning **AES:** Advanced Encryption Standard BLF: Busy Lamp Field COM: Common **CPE:** Customer Premise Equipment **CWMR:** CPE WAN Management Protocol **DTMF:** Dual Tone Multi-Frequency DHCP: Dynamic Host Configuration Protocol **DNS:** Domain Name System DND: Do Not Disturb DNS-SRV: Service record in the Domain Name System FTP: File Transfer Protocol **GND:** Ground HTTP: Hypertext Transfer Protocol HTTPS: Hypertext Transfer Protocol Secure Socket Layer **IP:** Internet Protocol **ID:** Identification **IR:** Infrared LCD: Liquid Crystal Display LED: Light Emitting Diode MAX: Maximum **POE:** Power Over Ethernet PCMA: Pulse Code Modulation A-Law PCMU: Pulse Code Modulation µ-Law PCAP: Packet Capture **PNP:** Plug and Play **RFID:** Radio Frequency Identification RTR: Real-time Transport Protocol **RTSP:** Real Time Streaming Protocol **MPEG:** Moving Picture Experts Group **MWI:** Message Waiting Indicator NO: Normal Opened NC: Normal Connected **NTP:** Network Time Protocol **NAT:** Network Address Translation NVR: Network Video Recorder **ONVIF:** Open Network Video Interface Forum **SIP:** Session Initiation Protocol **SNMP:** Simple Network Management Protocol STUN: Session Traversal Utilities for NAT **SNMP:** Simple Mail Transfer Protocol **SDMC:** SIP Devices Management Center

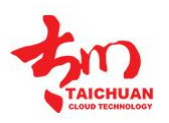

TAICHUAN CLOUD TECHNOLOGY

SMART VIDEO INTERCOM & HOME AUTOMATION SECURITY SOLUTIONS

TR069: Technical Report069 TCP: Transmission Control Protocol TLS: Transport Layer Security TFTR: Trivial File Transfer Protocol UDP: User Datagram Protocol URL: Uniform Resource Locator VLAN: Virtual Local Area Network WG: Wiegand

#### **20.** FAQ

Q1: How to obtain IP address?

A1: You can use the display screen to get the IP information, just check the IP address at basic settings, about equipment.

Q2: Do Taichuan devices support Onvif protocol?

A2: For now, only Taichuan indoor monitors support Onvif protocol. Door phone and outdoor panel not supports.

Q3:What is the resolution of TC-5000 indoor monitors? A3: The ratio is 16:10, and resolution is 1280\*800.

Q4:What operation system of TC-5000 series? A4:TC-5000 monitors based on Android 6.0.

Q5:Can I install apps at Taichuan indoor monitor?

A5:Taichuan have indoor monitor based on Linux system and Android system. For Linux system devices (TC-3000 series), not support install third party app. For android system devices (TC-5000), you can install third party apps as your wish.

Q6:Can I connect electrical lock to indoor monitor?

A6:No, but you can connect electrical lock to outdoor panel, Taichuan outdoor panels have relay component.

Q7:Can I communicate other indoor monitor with indoor monitor?

A7:Taichuan device can communicate with each other, no matter it is indoor monitor or door phone. Of course indoor monitor can call to other indoor monitor.

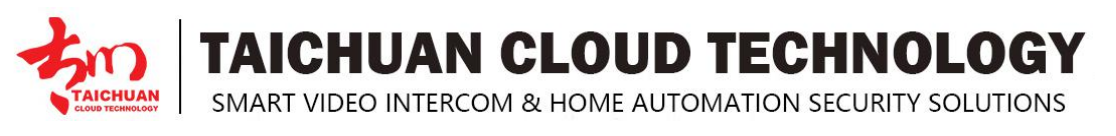

### 21. Contact US

For more information about the product, please visit us at www.taichuan.com or feel free to contact us by

Sales email: globalmarket@taichuan.com Technical support email: xuwenwang@taichuan.com Telephone: +86-756-8665853

We highly appreciate your feedback about our products

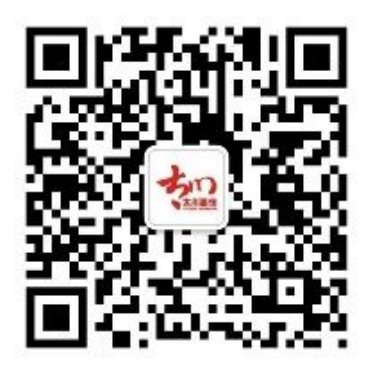